# **INSTRUCTION MANUAL**

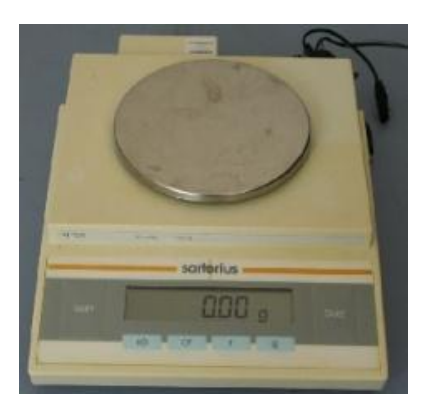

# Balance

Model : BL310 Brand : Sartorius

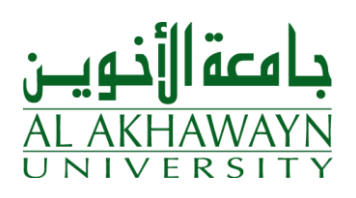

# Sartorius Basic<sup>lite</sup> Series Sartorius Gem<sup>lite</sup> Series

Electronic Precision Balances and Precious Metal Scales

**Operating Instructions** 

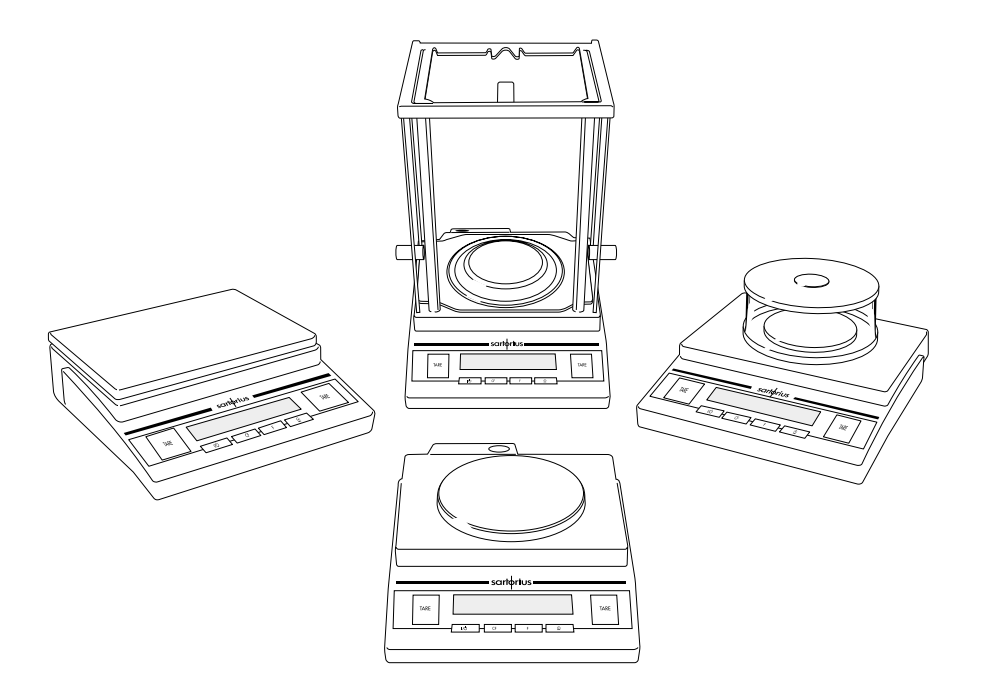

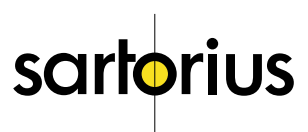

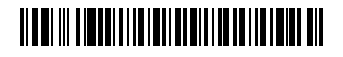

# **Practical Use**

Contents

The Basic<sup>lite</sup> Series and Gem<sup>lite</sup> Series from Sartorius offer precision balances/ scales with capacities ranging from 0.1 mg to 12 kg.

These balances/scales meet the highest requirements on the accuracy and reliability of weighing results through the following features:

- Efficient filtering-out of unfavorable ambient conditions such as vibrations, drafts, etc.
- Stable and reproducible results
- Rugged, durable weighing system

Basic<sup>lite</sup> balances and Gem<sup>lite</sup> scales save work and speed up simple routine applications through:

- Ultrafast response times
- Easy operation

You can also choose from the following extra functions for simple applications:

- Toggling between weight units
- Net-total formulation (tare memory)
- Counting
- Weighing in percent
- Averaging

# Warning and Safety Information

Read these operating instructions thoroughly before using your balance/ scale to prevent damage to the equipment. Keep these instructions in a safe place.

Follow the instructions below to ensure safe and trouble-free operation of your balance/scale:

- Make sure that the voltage rating printed on the AC adapter is identical to your local line voltage
- ▲ Use only a commercially available 9-volt battery or rechargeable battery

| Practical Use<br>Contents<br>Warning and Safety Information<br>Getting Started                                                                           | 2<br>2<br>2<br>3 |
|----------------------------------------------------------------------------------------------------|------------------|
| <b>Operating the Balance/Scale</b><br>Basic Weighing Function<br>Calibration/Adjustment                                                                  | 8<br>9           |
| Application Programs         Counting       1         Weighing in Percent       1         Weigh Averaging       1         National Computation (       1 | 0<br>2<br>4      |
| Second Tare Memory1<br>Toggle Between Weighing Units1                                                                                                    | 6<br>7           |
| Configuring the Balance/Scale<br>Setting the Parameters (Menu Codes)1<br>Balance/Scale Operating Menu                                                    | 8                |
| [Overview]                                                                                                    | 9<br>0<br>1<br>2 |
| Overview<br>Specifications                                                                                                    | 3<br>6<br>7      |

- ▲ Do not use this balance/scale in a hazardous area/location
- The only way to turn the power off completely is to disconnect the AC adapter
- Connect only Sartorius accessories and options, as these are optimally designed for use with your balance/scale.
- Protect the AC adapter from contact with liquid.

Do not open the balance/scale housing. If the seal is broken, this will result in forfeiture of all claims under the manufacturer's warranty.

# Getting Started

#### Warranty

Do not miss out on the benefits of our full warranty. Please contact your local Sartorius office or dealer for further information. Complete the warranty registration card, if available indicating the date of installation, and return the card to your Sartorius office or dealer.

#### Storage and Shipping Conditions

Do not expose the balance/scale to shocks, vibration, moisture or extreme temperatures.

#### Unpacking the Balance/Scale

- After unpacking the balance/ scale, check it immediately for any visible damage as a result of rough handling during shipment.
- If you see any sign of damage, proceed as directed in the chapter entitled "Care and Maintenance," under the section on "Safety Inspection."

Save the box and all parts of the packaging until you have successfully installed your balance/scale. Only the original packaging provides the best protection for shipment. Before packing your balance/scale, unplug all connected cables to prevent damage.

#### **Equipment Supplied**

The equipment supplied includes the components listed below: BL210S, BL120S, BL60S, GC503

- Balance/scale
- Weighing pan
- Pan support
- Shield ring
- Shield plate
- Dust cover
- AC adapter
- Gem tray (only with model GC503)
- Calibration weight 100 g, F1 (only with model GC503)

#### BL150S

- Balance/scale
- Weighing pan
- Pan support
- Glass draft shield with cover
- AC adapter

Balances∕scales with a readability of ≥0.01g

- Balance/scale
- Weighing pan
- Pan support (only on models with a round weighing pan)
- AC adapter

#### Installation Instructions

Your balance/scale is designed to provide reliable weighing results under normal ambient conditions. When choosing a location to set up your balance/scale, observe the following so that you will be able to work with added speed and accuracy:

- Set up the balance/scale on a stable, even surface
- Avoid placing the balance/scale in close proximity to a heater or otherwise exposing the balance/ scale to heat or direct sunlight
- Protect the balance/scale from drafts that come from open windows or doors
- Avoid exposing the balance/scale to extreme vibrations during weighing
- Protect the balance/scale from aggressive chemical vapors
- Do not expose the balance/ scale to extreme moisture over long periods

Conditioning the Balance/Scale: Moisture in the air can condense on the surfaces of a cold balance/ scale whenever it is brought into a substantially warmer place. If you transfer the balance/scale to a warmer area, make sure to condition it for about 2 hours at room temperature, leaving it unplugged from AC power.

#### Information on Radio Frequency Interference

#### Warning!

This equipment generates, uses and can radiate radio frequency energy and, if not installed and used in accordance with the instruction manual, may cause interference to radio communications. It has been tested and found to comply with the limits for a Class A computing device pursuant to Subpart | of Part 15 of FCC Rules, which are designed to provide reasonable protection against such interference, when operated in a commercial environment. Operation of this equipment in a residential area is likely to cause interference, in which case the user, at his own expense, will be required to take whatever measures may be required to correct the interference.

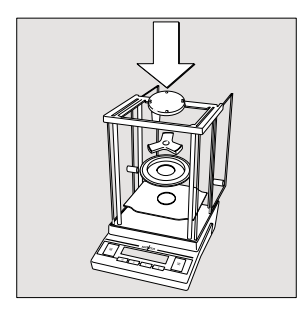

### Setting up the Balance/Scale

Balances/Scales with an Analytical Draft Shield Chamber:

- Place the components listed below inside the chamber in the order given:
- Shield plate
- Shield ring
- Pan support
- Weighing pan
- Gem tray (only with model GC503)

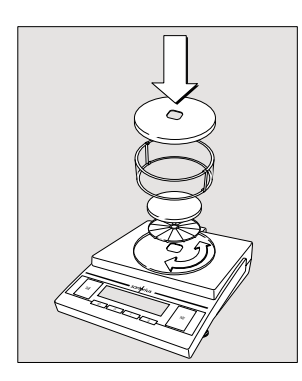

Balances/Scales with a Glass Draft Shield:

- Place the components listed below inside the chamber in the order given:
- Draft shield base place it on the balance so that the edge for fitting the glass draft shield faces upwards and turn it until it is firmly in place
- Pan support
- Weighing pan
- Glass draft shield
- Draft shield cover place it on the balance so that the edge faces downwards

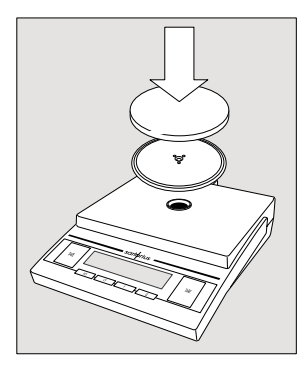

Balances/Scales with a Round Weighing Pan

- Place the components listed below inside the chamber in the order given:
- Pan support
- Weighing pan

Balances/Scales with a Rectangular Weighing Pan:

• Place the weighing pan on the balance/scale

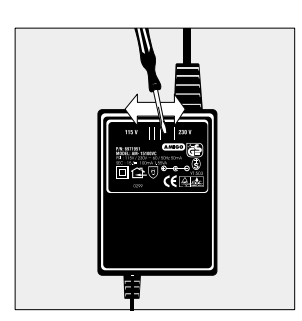

#### Connecting the Balance/Scale to AC Power/ Safety Precautions

Use only original Sartorius AC adapters:

- for Europe: 6971948 for the RSA: 6971949
- for the Ú.S.: 6971947 for Australia: 6971950
- Insert the right-angle plug into the jack
- The AC adapter rated to Class 2 can be plugged into any wall outlet without requiring any additional safety precautions

The ground is connected to the balance/scale housing, which can be additionally grounded for operation.

Using a Non-Rechargeable/Rechargeable Battery

(not for models BL210S, BL120S, BL60S, BL150S, BL150S, GC503, GM1502)

- A non-rechargeable or rechargeable battery is not included with the equipment supplied
- ▲ Use only a commercially available nonrechargeable or rechargeable 9-volt battery
- ▲ When using a rechargeable battery, always use an external charger to recharge the battery
- Lay the balance/scale on its side
- Open the battery compartment: Lift the compartment cover
- Insert the 9-volt (rechargeable) battery in the compartment
- Make sure to connect the positive and negative poles correctly
- ▲ All used batteries are classified as waste that requires special handling (not "household" waste). Dispose of rechargeable batteries in accordance with the applicable special waste disposal regulations.
- Close the battery compartment: Press down on the cover until it clicks into place

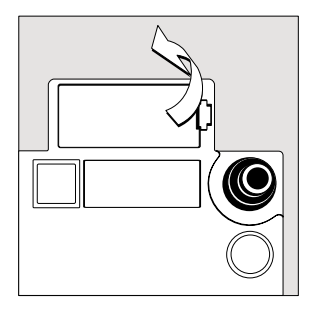

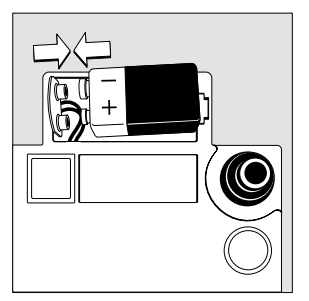

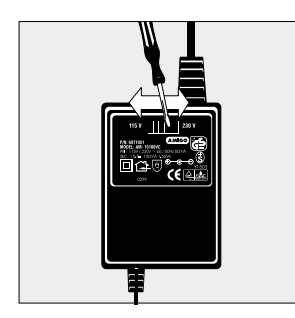

### Selecting the Line Voltage (Mains Voltage)

Use the following original AC adapters for selecting the line voltage:

- AC adapter TNG8, order no. 6971951 (universal)
- or
- AC adapter TNG8, order no. 6971952 (for the U.K.)
- Use the switch to toggle between 230 V and 115 V

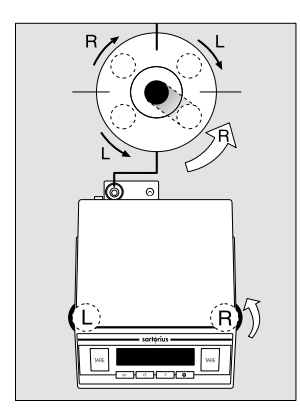

#### Leveling the Balance/Scale

(only for models BL210S, BL120S, BL60S, BL150S, BL150OS, GC503, GM1502)

Level the balance/scale any time you set it up in a new location. Use only the 2 front feet of the balance/scale for leveling.

- Turn the 2 rear feet until they are in position (only on models BL1500S and GM1502)
- Turn the 2 front feet as shown here in the illustration until the air bubble is centered in the level indicator
- In most cases, this will require several adjustment steps

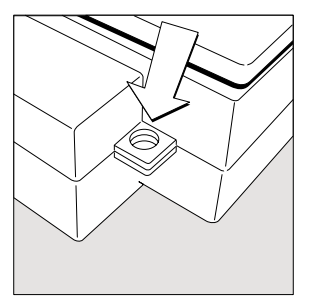

### Anti-theft Locking Device

To protect against theft, use the mounting lug on the rear panel of the balance/scale.

• Secure the balance/scale at the place of installation, for example with a chain or a lock

# Operating the Balance/Scale

# **Basic Weighing Function**

#### Available Features

Taring the balance/scale
 You can tare the balance/scale within the entire weighing range.

#### Preparation

- Turn on the balance/scale: Press IV
- To change configurations: See the chapter entitled "Configuring the Balance/Scale"
- To load factory-set configurations: See "Configuring the Balance/Scale," parameter 9 – 1
- $\bigcirc$  To tare the balance/scale: Press TARE

#### Additional Functions

• To turn off the balance/scale: Press I/U

### Example

Basic weighing

#### Menu code settings: Factory-set codes

| Step |                                                               | Key (or instruction) Display/Printout |                  |  |  |
|------|---------------------------------------------------------------|---------------------------------------|------------------|--|--|
| 1.   | Turn on the balance/scale                                     | ΙΨ                                    |                  |  |  |
|      | Self-test is performed                                        |                                       |                  |  |  |
| 2.   | Place container on balance/<br>scale (here: 52 g)             |                                       | + 52.0 g         |  |  |
| 3.   | Tare the balance/scale                                        | TARE                                  | + <b>0.0</b> g   |  |  |
| 4.   | Place sample in container on<br>balance/scale (here: 150.2 g) |                                       | + <b>150.2</b> g |  |  |

# Calibration/Adjustment\*

Always calibrate/adjust the balance/scale after setting it up in a new location.

#### Available Features

Calibration/adjustment can only be performed when

- there is no load on the balance/scale,
- the balance/scale is tared,
- the internal signal is stable.
- If these conditions are not met, an error message is displayed.

The weight required for calibration/adjustment is displayed (see "Accessories" for calibration weights; for model GC503 see "Equipment Supplied").

On Basic<sup>lite</sup> balances, calibration/adjustment can be performed with any of three weight units: g, kg\*\*, or lb (menu code 1.4.x) Factory setting: Grams (menu code 1.4.1)

#### Example

Calibrate the balance/scale Menu code settings: Factory-set codes

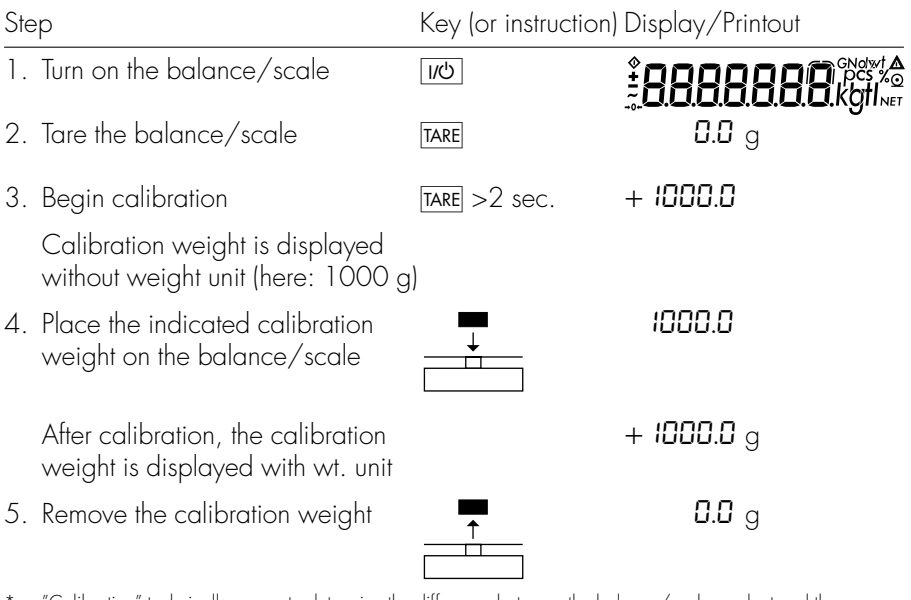

\* "Calibration" technically means to determine the difference between the balance/scale readout and the actual weight on the pan to determine the accuracy. Adjustment means to bring a balance/scale into the state of accuracy required for its use. Therefore, "calibration," as used in this manual, actually means "adjustment."

<sup>\*\*=</sup> not on models with a readability of 0.1 mg

# **Application Programs**

# Counting

#### Purpose

With the Counting program you can determine the number of parts that each have approximately equal weight.

#### Available Features

- Store the current weight value to have it loaded as the preset reference sample quantity next time you initialize the Counting application
- The reference sample quantity can be changed in the operating menu: See "Configuring the Balance/Scale"
- The average piece weight is automatically output via the optional data interface port after initialization, if the menu code for "Printout with data ID codes" is set
- Press F to toggle the display between piece count and weight

#### Factory Settings

Reference sample quantity: 10 (menu code 3. 3. 2)

#### Preparation

- Configure the Counting application in the operating menu: See "Configuring the Balance/Scale" Menu code 2. 1.4 Counting
- Reference sample quantity: Menu code 3. 3. 4 5 pcs Menu code 3. 3. 2 10 pcs Menu code 3. 3. 3 20 pcs Menu code 3. 3. 4 50 pcs Menu code 3. 3. 5 100 pcs

See also "Configuring the Balance/Scale"

#### Example

Determine an unknown piece count; weigh the preset reference sample quantity

Settings (changes in the factory settings required for this example):

Menu: Application program: Counting (menu code 2. I. 4) Reference sample quantity: 20 pcs (menu code 3. 3. 3)

| Step | )                                                                                                    | Key (or instruction | n) Display/Printout     |
|------|----------------------------------------------------------------------------------------------------|---------------------|-------------------------|
| 1.   | Turn on the balance/scale                                                                                      | I/Ů                 | *888888888888<br>       |
| 2.   | Tare the balance/scale                                                                                         | TARE                | <b>D.D</b> g            |
| 3.   | Display the reference sample quantity (here: 20 pcs)                                                           | F >2 sec.           | <b>⊢EF 20</b> (briefly) |
| 4.   | Place the reference sample<br>quantity (20 pcs) on the<br>balance/scale (here: 66 g)                           | <b>∴</b><br>        | + <b>66.0</b> g         |
| 5.   | Start the application; if the<br>print format is set to include<br>data ID codes, the following<br>is printed: | F                   | + $20 \text{ pcs}$      |
| 6    |                                                                                                    | *                   |                         |
| 0.   | (here: 174 pcs)                                                                                                |                     | + PCS                   |
| 7.   | Display weight                                                                                                 | F                   | + 574.2 g               |
| 8.   | Display quantity                                                                                               | F                   | + 174 pcs               |
| 9.   | Unload the balance/scale                                                                                       | <b>∴</b><br>        | 🕻 pcs                   |
| 10.  | Delete the reference value                                                                                     | CF                  |                         |

 Repeat the procedure starting from step 6, if desired.

# Weighing in Percent

#### Purpose

This application program allows you to obtain weight readouts in percent which are in proportion to a reference weight.

#### **Available Features**

- Store the current weight value to have it loaded as the preset reference percentage next time you initialize the Weighing in Percent application
- The reference percentage can be changed in the operating menu: See "Configuring the Balance/Scale"
- The reference percentage is automatically output via the optional data interface port after initialization, if the menu code for "Printout with data ID codes" is set
- Press F to toggle the display between percentage and weight

#### Factory Settings

Reference percentage: 10 (menu code 3. 3. 2)

#### Preparation

- Configure the Weighing in Percent application in the operating menu: See "Configuring the Balance/Scale" Menu code 2. 1.5 Weighing in percent
- Reference percentage:

| Menu code 3. 3. 1 | 5 %   |
|-------------------|-------|
| Menu code 3. 3. 2 | 10 %  |
| Menu code 3. 3. 3 | 20 %  |
| Menu code 3. 3. 4 | 50 %  |
| Menu code 3. 3. 5 | 100 % |
|                   |       |

See also "Configuring the Balance/Scale"

#### Example

from step 6, if desired.

Determine an unknown percentage; store the weight on the balance/scale as a reference percentage

Settings (changes in the factory settings required for this example): Menu: Application program: Weighing in percent (menu code 2. 1.5) Menu: Reference percentage 100 % (menu code 3.3.5)

| Step | )                                                                                                    | Key (or instruction | ) Display/Printout                           |
|------|----------------------------------------------------------------------------------------------------|---------------------|----------------------------------------------|
| 1.   | Turn on the balance/scale                                                                                  | 1/U                 | 2888888888<br>2888888888<br>2888888888888888 |
| 2.   | Tare the balance/scale                                                                                     | TARE                | <b>0.0</b> g                                 |
| 3.   | Display the reference percentage                                                                           | <b>F</b> > 2 sec.   | -EF 100                                      |
| 4.   | Place the reference weight<br>for 100% on the balance/scale<br>(here: 222.5 g)                             |                     | +222.5 g                                     |
| 5.   | Start application; if the print<br>format is set to include data<br>ID codes,<br>the following is printed: | F                   | + 100.00 %<br>Wxx% + 222.500 g               |
| 6.   | Place an unknown weight<br>on the balance/scale<br>(here: 322.5 g)                                         | <b>—</b>            | + 144.94 %                                   |
| 7.   | Display weight                                                                                             | F                   | + <b>322.5</b> g                             |
| 8.   | Display percentage                                                                                         | F                   | + 144.94 %                                   |
| 9.   | Unload the balance/scale                                                                                   | <b>▲</b>            | 0.00 %                                       |
| 10.  | Delete the reference percentage                                                                            | CF                  |                                              |
| 11.  | Repeat the procedure starting                                                                              |                     |                                              |

# Weigh Averaging

#### Purpose

Use this program to determine weights under unstable ambient conditions. In this program, the balance/scale calculates the weight as the average value from a defined number of individual weighing operations. These weighing operations are also known as "subweighing operations" or "subweighs."

#### **Available Features**

- The measured result displayed is the arithmetic mean shown in the selected weight unit; a triangle indicates that this is a calculated value
- You can set the number of subweighing operations performed in the operating menu: See "Configuring the Balance/Scale"
- Press F for at least 2 sec. to display the preset number of subweighing operations
- Press F to toggle the display between the calculated result and the weight

#### Factory Settings

Number of subweighs for averaging: 10 (3. 3. 2)

#### Preparation

- Configure the Weigh Averaging application in the operating menu: See "Configuring the Balance/Scale" Menu code 2. I. 12 Averaging
- Number of subweighs for weigh averaging:
  - **3**. **3**. **1** 5 subweighs
  - **3**. **3**. **2** 10 subweighs
  - **3**. **3**. **3** 20 subweighs
  - 3. 3. 4 50 subweighs
  - **3**. **3**. **5** 100 subweighs

See also "Configuring the Balance/Scale"

#### Example

Determine the weight of a sample in extremely unstable ambient conditions by calculating the average of 10 subweighing operations.

Settings (changes in the factory settings required for this example): Menu: Application program: Weigh Averaging (menu code 2. 1. 12)

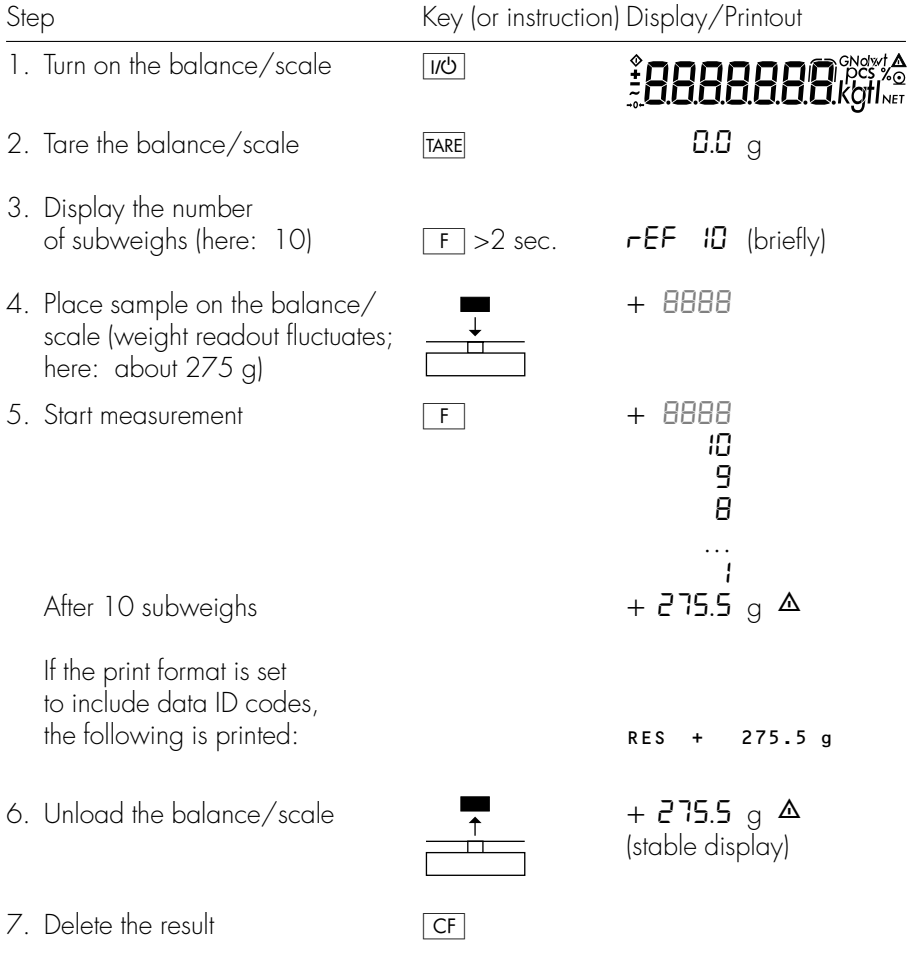

# Net-Total Formulation/Second Tare Memory

With this application program you can weigh in components for formulation of a mixture.

#### Preparation

Configure the Net-Total Formulation/Second Tare Memory application in the operating menu: See "Configuring the Balance/Scale" Menu code 2. 1.3

#### Example

| Ste | p                                                                                                    | Key (or instruction) Display/Printout |       |        |                             |
|-----|----------------------------------------------------------------------------------------------------|---------------------------------------|-------|--------|-----------------------------|
| 1.  | Turn on the balance/scale                                                                                                | U/U                                   | *<br> | 1888   | 3.8.8.8.6 PCS % @           |
| 2.  | Place an empty container on the balance/scale                                                                            |                                       | +     | 65.0   | g                           |
| 3.  | Tare the balance/scale                                                                                                   | TARE                                  |       |        |                             |
| 4.  | Add the first component                                                                                                  |                                       | +     | 120.5  | 9                           |
| 5.  | Store the first component weight<br>If the print format is set<br>to include data ID codes,<br>the following is printed: | F                                     | N 1   | 0.0    | g <sub>NET</sub><br>120.5 g |
| 6.  | Add the next component                                                                                                   |                                       | +     | 70.5   | 9                           |
| 7.  | Store the 2nd component weight                                                                                           | F                                     |       | 0.0    | <b>G</b> <sub>NET</sub>     |
| 8.  | Add further components,<br>if desired                                                                                    | As described<br>for steps 5 and 6     |       |        |                             |
| 9.  | Display total weight<br>and fill to desired final weight                                                                 | CF                                    | +     | 19 I.O | 9                           |

## Toggle Between Weight Units

With this application program you can toggle the display of a weight value back and forth between two weight units.

Configure the "Toggle Weight Units" application in the operating menu: See "Configuring the Balance/Scale," menu code **2**. **1**. **2** Toggle weight units (Factory setting on Gem<sup>lite</sup> models)

| Menu code              |                        | Unit                                                                        | Conversion factor       | Abbr. on<br>printout |
|------------------------|------------------------|-----------------------------------------------------------------------------|-------------------------|----------------------|
| 1, 7, 1                | ∃. I. I                | Taiwanese taels <sup>4</sup> )<br>(only selectable on Gem <sup>lite</sup> s | 0.02666666000<br>cales) | 0                    |
| 1. 7. 2 o              | 3. 1.2 o               | Grams                                                                       | 1.0000000000            | g                    |
| 1. 7. 3 <sup>1</sup> ) | 3. 1.3 <sup>1</sup> )  | Kilograms                                                                   | 0.0010000000            | kg                   |
| 1. 7. 4 <sup>2</sup> ) | Э. І.Ч                 | Carats                                                                      | 5.0000000000            | ct                   |
| 1. 7. 5                | 3. 1.5                 | Pounds                                                                      | 0.00220462260           | lb                   |
| 1. 7. 6                | 3. 1.6                 | Ounces                                                                      | 0.03527396200           | oz                   |
| 1. 7. 7                | Э. I. 7 <sup>3</sup> ) | Troy ounces                                                                 | 0.03215074700           | ozt                  |
| 1. 7. 8                | 3. I.B                 | Hong Kong taels                                                             | 0.02671725000           | tlh                  |
| 1. 7. 9                | 3. 1.9                 | Singapore taels                                                             | 0.02645544638           | tls                  |
| 1. 7. 10               | 3. I. ID               | Taiwanese taels                                                             | 0.02666666000           | tlt                  |
| 1. 7. 11               | Э. I. I I              | Grains                                                                      | 15.43235835000          | GN                   |
| 1. 7. 12               | 3. 1. 12               | Pennyweights                                                                | 0.64301493100           | dwt                  |
| 1. 7. 13               | 3. I. I3               | Milligrams                                                                  | 1000.0000000000         | mg                   |
| 1, 7, 14               | 3. I. IH               | Parts per pound                                                             | 1.12876677120           | /lb                  |
| 1. 7. 15               | 3. I. IS               | Chinese taels                                                               | 0.02645547175           | tlc                  |
| 1. 7. 16               | 3. I. I6               | Mommes                                                                      | 0.26670000000           | mom                  |
| I. T. IT               | Э. I. I7               | Austrian carats                                                             | 5.0000000000            | К                    |
| 1. 7. 18               | 3. I. I8               | Tola                                                                        | 0.08573333810           | tol                  |
| 1. 7. 19               | 3. 1. 19               | Baht                                                                        | 0.06578947437           | bat                  |
| I. 7. 20               | 3. <i>1.</i> 20        | Mesghal                                                                     | 0.2170000000            | MS                   |
| I. 7. 22               | 3. 1.22                | lb/oz – Gem <sup>lite</sup> scales only                                     | 0.03527396200           | 0                    |

o = Factory setting

 $(1) = not for models with a readability of <math>\leq 0.2 \text{ mg}$ 

 $^{2}$ ) = Factory setting only for model GC503

 $^{3}$ ) = Factory setting only for GM models

4) = Readability in increments of 1 digit

#### Function

 To toggle the display between the 1st and 2nd weight units: Press the F key

# Configuring the Balance/Scale

#### Setting the Parameters (Menu Codes)

You can configure your Basic<sup>lite</sup> balance or Gem<sup>lite</sup> scale to meet individual requirements by selecting from the parameters available in the menu.

Example: Adapt the balance/scale to unstable ambient conditions: Menu code 1 1 4

| Ste | p                                                                                                    | Key (or instruction | ) Display                                                         |
|-----|----------------------------------------------------------------------------------------------------|---------------------|-------------------------------------------------------------------|
| 1.  | Turn off the balance/scale                                                                                | U/U                 |                                                                   |
| 2.  | Turn the balance/scale back on;<br>while all segments<br>are displayed:                                   | TARE briefly        | 2.                                                                |
| 0   | To navigate within a menu<br>level; the last menu option is<br>followed by the first option<br><i>1</i> . | TARE<br>repeatedly  | 2.<br>9.                                                          |
| 3.  | Select the 2nd menu level                                                                                 | 0                   | ł. ł.                                                             |
| 4.  | Select the 3rd menu level                                                                                 | 0                   | 1. 1. <b>2</b> o                                                  |
| 5.  | In Menu Level 3:<br>Select the desired option                                                             | TARE<br>repeatedly  | I. I. H                                                           |
| 6.  | Confirm new setting;<br>the "o" indicates the currently set<br>option                                     | ☑<br>for 2 sec.     | I. I. 40                                                          |
| 0   | Select the next menu level<br>(here: move from the 3rd to<br>the 1st level)                               | ٥                   | 1.                                                                |
| 0   | Set other menu codes, if desired                                                                          | ☑ , TARE            |                                                                   |
| 7.  | Store parameter settings<br>and exit operating menu                                                       | TARE<br>for 2 sec.  | <b>* 8888888</b> Ppcs % 0<br><b>* 8888888</b> kgtl <sub>Net</sub> |
| 0   | Exit operating menu without storing changes                                                               |                     |                                                                   |
| >   | Restart the application                                                                                   |                     | <b>D.D</b> g                                                      |

#### Balance/Scale Operating Menu (Overview)

Factory setting
 User setting

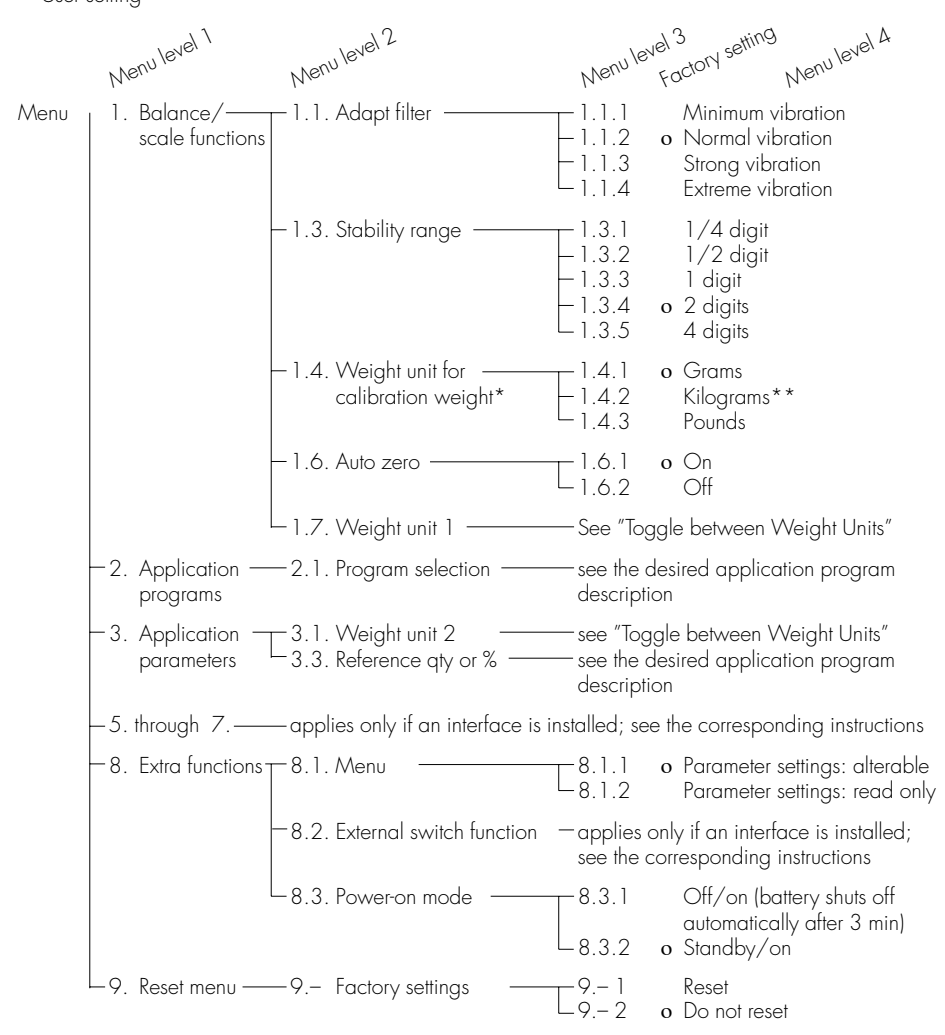

\* = only for BL models

\*\* = not for models with a readability of 0.1 mg

# Error Codes

Error codes are shown on the main display for approx. 2 seconds, after which the program automatically returns to the weighing mode.

| Display                                                                    | Cause                                                                                                    | Solution                                                                                          |
|----------------------------------------------------------------------------|----------------------------------------------------------------------------------------------------|---------------------------------------------------------------------------------------------------|
| No segments appear on<br>the display                                       | No AC power is available<br>The AC adapter is not<br>plugged in                                                                           | Check the AC power supply<br>Plug in the AC adapter                                               |
|                                                                            | Battery is dead                                                                                                    | Replace the battery<br>Recharge the battery using<br>an external charger                          |
| н                                                                          | The load exceeds the balance/scale capacity                                                                                               | Unload the balance/scale                                                                          |
| L                                                                          | The weighing pan is not in place                                                                                                    | Place the weighing pan on the balance/scale                                                       |
|                                                                            | Something is touching<br>the weighing pan                                                                                                 | Move the object that is touching the weighing pan                                                 |
| E 0 I                                                                      | Display capacity exceeded:<br>Value to be output cannot be<br>shown on the display                                                        | Decrease the weight on the balance/scale                                                          |
| E 02                                                                       | Calibration parameter<br>requirement not met; e.g.:<br>– balance/scale not zeroed                                                         | Calibrate only when zero<br>is displayed<br>Press TARE to tare the<br>balance/scale               |
|                                                                            | - balance/scale is loaded                                                                                                    | Unload the balance/scale                                                                          |
| E 09                                                                       | When gross value ≤ zero, no tare                                                                                                    | lare the balance/scale                                                                            |
| EIO                                                                        | I he [TARE] key is blocked when<br>there is data in the second tare<br>memory (net+total) – only 1 tare<br>function can be used at a time | Press <u>CF</u> to clear the<br>tare memory and release the<br>tare key                           |
| E ! !                                                                      | Value input is not allowed for second tare memory                                                                                         | Press TARE                                                                                        |
| E 22                                                                       | Weight is too light or there is no sample on the balance/scale                                                                            | Increase the reference quantity or sample amount                                                  |
| E 30                                                                       | Interface port for printer<br>output is blocked                                                                                           | Contact your local Sartorius<br>Service Center                                                    |
| Max. weighing capacity is less<br>than indicated under<br>"Specifications" | The balance/scale was<br>turned on without the weighing<br>pan in place                                                                   | Place the weighing pan on the<br>balance/scale and press IrO<br>to turn the balance/scale back on |
| The weight readout<br>is obviously wrong                                   | The balance/scale has not<br>been calibrated/adjusted<br>The balance/scale was not<br>tared before weighing                               | Calibrate/adjust the balance/<br>scale<br>Tare before weighing                                    |

If any other errors occur, please contact your local Sartorius Service Center.

# Care and Maintenance

#### Service

Regular servicing by a Sartorius technician will extend the service life of your balance/scale and ensure its continued weighing accuracy. Sartorius can offer you service contracts, with your choice of regular maintenance intervals ranging from 1 month to 2 years. The frequency of the maintenance intervals depends on the user's operating conditions and the tolerance limits.

#### Repairs

Repair work must be performed by trained service technicians. Any attempt by untrained persons to perform repairs may lead to hazards for the user.

### Cleaning

- ▲ Disconnect the balance/scale from the AC adapter and unplug any interface cables that are connected to the balance/scale
- ▲ Make sure that no liquid enters the balance/scale housing
- ▲ Do not use any aggressive cleaning agents (solvents or similar agents)
- Clean the balance/scale using a piece of cloth which has been wet with a mild detergent (soap)
- After cleaning, wipe down the balance/scale with a soft, dry cloth

Removing and Cleaning the Weighing Pan:

• Lift up and remove the weighing pan together with the pan support by gripping them from under the shield ring. Make sure that you do not damage the weighing system in doing so.

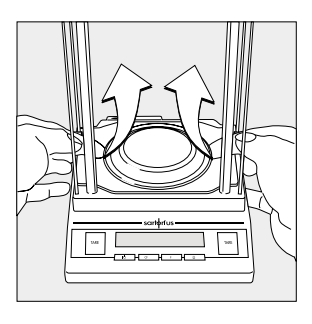

#### Safety Inspection

If there is any indication that safe operation of the balance/scale with the AC adapter is no longer warranted:

- Turn off the power and disconnect the equipment from AC power immediately
- > Lock the equipment in a secure place to ensure that it cannot be used for the time being

Safe operation of the balance/scale with the AC adapter is no longer ensured when:

- there is visible damage to the AC adapter
- the AC adapter no longer functions properly
- The AC adapter has been stored for a relatively long period under unfavorable conditions

In this case, notify your nearest Sartorius Service Center or the International Technical Support Unit based in Goettingen, Germany. Maintenance and repair work may only be performed by service technicians who are authorized by Sartorius and who

- have access to the required maintenance manuals
- have attended the relevant service training courses

# Instructions for Recycling the Packaging

To ensure adequate protection for safe shipment, your balance/scale has been packaged to the extent necessary using environmentally friendly materials. After successful installation of the balance/scale, you should return this packaging for recycling because it is a valuable source of secondary raw material.

For information on recycling options, including recycling of old weighing equipment, contact your municipal waste disposal center or local recycling depot.

# Overview

# Specifications

### Basic<sup>lite</sup> Series and Gem<sup>lite</sup> Series

| Model                                                                           |              | BL210S               | BL120S               | BL60S               | GC503                      | GM1205                    |
|---------------------------------------------------------------------------------|--------------|----------------------|----------------------|---------------------|----------------------------|---------------------------|
| Weighing capacity                                                               | g            | 210                  | 120                  | 60                  | 505 ct/101                 | 1200                      |
| Readability                                                                     | mg           | 0.1                  | 0.1                  | 0.1                 | 0.001 ct/0.2               | 50                        |
| Tare range (subtractive)                                                        | g            | 210                  | 120                  | 60                  | 505 ct/101                 | 1200                      |
| Repeatability                                                                   | ≤±mg         | 0.1                  | 0.1                  | 0.1                 | 0.001 ct/0.2               | 50                        |
| Linearity                                                                       | ≤±mg         | 0.2                  | 0.2                  | 0.2                 | 0.002 ct/0.4               | 100                       |
| Operating temperature range                                                     |              | +10+3<br>(50°F-86    | 30°C<br>5°F)         |                     |                            | 0+40°C<br>(32°F–104°F)    |
| Sensitivity drift within<br>+10+30°C                                            | ≤±/K         | 2.10-6               | 2.10-6               | 2.10-6              | 2.10-6                     | 2.10-5                    |
| Response time (average)                                                         | S            | 3                    | 3                    | 3                   | 3                          | 2                         |
| Adaptation to ambient condition                                                 | ons          |                      | By selecti           | on of 1 of          | 4 optimized filter         | levels                    |
| Display update (depends on the filter level selected)                           | S            | 0.1-0.4              |                      |                     |                            |                           |
| External calibration weight<br>(of at least accuracy class)                     | д<br>В       | 200 (E2)<br>0.4 (E2) | 100 (E2)<br>0.2 (E2) | 50 (E2)<br>0.1 (E2) | 100 (F1)<br>-              | 1000 (F2)<br>-            |
| Net weight, approx.                                                             | kg/lb        | 3.0/6.6              | 3.0/6.6              | 3.0/6.6             | 2.8/6.2                    | 1.4/3.1                   |
| Pan size                                                                        | mm<br>inches | 80 Ø<br>3.3 Ø        | 80Ø<br>3.3Ø          | 80 Ø<br>3.3 Ø       | 80 Ø<br>3.3 Ø              | 174 x 143<br>6.9 x 5.6    |
| Weighing chamber height                                                         | mm<br>inches | 200<br>7.9           | 200<br>7.9           | 200<br>7.9          | 133<br>5.2                 |                           |
| Dimensions (WxDxH)                                                              | mm<br>inches | 200x25<br>7.9x9.9>   | 1x299<br>(11.8       |                     | 200x251x233<br>7.9x9.9x9.2 | 189x250x70<br>7.4x9.8x2.8 |
| AC power source/<br>power requirements                                          |              | AC adap              | iter, 230 \          | √ or 115 V          | , +15%20%                  |                           |
| Frequency                                                                       |              | 48-60 ⊦              | lz                   |                     |                            |                           |
| Power requirements,<br>direct current                                           | V            | 10 to 20             |                      |                     |                            |                           |
| Power consumption (average)                                                     | $\mathbb{W}$ | 1                    | 1                    | 1                   | ]                          | 0.75                      |
| Approx. hours of operation with<br>- 9-volt battery, approx.<br>- fully charged | n:<br>h      | _                    | _                    | _                   | _                          | 11                        |
| rechargeable battery                                                            | h            | -                    | -                    | -                   | -                          | 2.5                       |
| Hours of operation<br>with the YRB07Z<br>rechargeable battery pack              | h            | 20                   | 20                   | 20                  | 20                         | 25                        |

| Basic <sup>lite</sup> Series and Gem <sup>lite</sup> Seri | es |
|-----------------------------------------------------------|----|
|-----------------------------------------------------------|----|

| Model                                                                   |                 | BL150S       | BL1500S,<br>GM1502 | BL610,<br>GM612 | BL310,<br>GM312 | GM212        | BL150,<br>GM152    | BL6100,<br>GM6101  |
|-------------------------------------------------------------------------|-----------------|--------------|--------------------|-----------------|-----------------|--------------|--------------------|--------------------|
| Weighing capacity                                                       | g               | 150          | 1500               | 610             | 310             | 210          | 150                | 6100               |
| Readability                                                             | g               | 0.001        | 0.01               | 0.01            | 0.01            | 0.01         | 0.01               | 0.1                |
| Tare range (subtractive)                                                | g               | 150          | 1500               | 610             | 310             | 210          | 150                | 6100               |
| Repeatability                                                           | ≤±g             | 0.0015       | 0.015              | 0.01            | 0.01            | 0.01         | 0.01               | 0.1                |
| Linearity                                                               | ≤±g             | 0.003        | 0.03               | 0.02            | 0.02            | 0.02         | 0.02               | 0.2                |
| Operating temperature range                                             |                 | 0+40°        | C (263             | 313 K, 32       | 2°F104          | °F)          |                    |                    |
| Sensitivity drift within<br>+10+30°C                                    | ≤±<br>∕K        | 3.3.10-6     | 3.3.10-6           | 0.5.10-5        | 1.10-5          | 1.10-5       | 2·10 <sup>-5</sup> | 0.5.10-5           |
| Response time (average                                                  | ) s             | 2.5          | 2.5                | 2               | 2               | 2            | 1.5                | 2                  |
| Adaptation to ambient conditions                                        |                 | By selection | on of 1 of ∠       | 1 optimize      | d filter lev    | rels         |                    |                    |
| Display update (depend<br>the filter level selected)                    | ls on<br>s      | 0.2-0.8      |                    |                 |                 |              |                    |                    |
| External calibration<br>weight<br>(of at least                          | g               | 100 (F1)     | 1000 (F1)          | 500 (F2)        | 100 (F2)        | 100 (F2)     | 100 (M1)           | 5000 (F2)          |
| accuracy class)                                                         | lb*             | 0.2 (F1)     | 2(F1)              | 1 (F2)          | 0.2 (F2)        | 0.2 (F2)     | 0.2 (M1)           | 10 (F2)            |
| Net weight, approx.                                                     | kg<br>/lb       | 1.6/3.5      | 1.4/3.1            | 1.1/2.4         | 1.1/2.4         | 1.1/2.4      | 1.1/2.4            | 1.4/3.1            |
| Pan size                                                                | mm<br>inches    | 100Ø<br>3.9Ø | 174x143<br>6.9x5.6 | 116Ø<br>4.6Ø    | 116Ø<br>4.6Ø    | 116Ø<br>4.6Ø | 116Ø<br>4.6Ø       | 174x143<br>6.9x5.6 |
| AC power source/<br>power requirements                                  |                 | AC adap      | ter, 230 V         | or 115 V,       | +15%            | - 20%        |                    |                    |
| Frequency                                                               |                 | 48-60 H      | z                  |                 |                 |              |                    |                    |
| Power requirements,<br>direct current                                   | V               | 10 to 20     |                    |                 |                 |              |                    |                    |
| Power consumption<br>(average)                                          | $\sim$          | 0.75         |                    |                 |                 |              |                    |                    |
| Approx. hours of operat<br>– 9-volt battery, approx.<br>– fully charged | tion wit<br>. h | h:<br>_      | -                  | 11              | 11              | 11           | 11                 | 11                 |
|                                                                         | n               | -            | -                  | Z.J             | 2.J             | Z.J          | Z.J                | 2.J                |
| Hours ot operation with the YRB07Z                                      |                 |              |                    |                 |                 |              |                    |                    |
| rechargeable battery po                                                 | ack             | h            | 25                 |                 |                 |              |                    |                    |

\* = only for BL models

#### Basic<sup>lite</sup> und Gem<sup>lite</sup> Serie

| Model                                                                            |              | BL3100,<br>GM310                               | BL1 <i>5</i> 00    | BL600,<br>GM601    | BL12              | BL6                | BL3              |
|----------------------------------------------------------------------------------|--------------|------------------------------------------------|--------------------|--------------------|-------------------|--------------------|------------------|
| Weighing capacity                                                                | g            | 3100                                           | 1500               | 610                | 12000             | 6000               | 3000             |
| Readability                                                                      | g            | 0.1                                            | 0.1                | 0.1                | 1                 | 1                  | 1                |
| Tare range (subtractive)                                                         | g            | 3100                                           | 1500               | 610                | 12                | 6                  | 3                |
| Repeatability                                                                    | ≤±g          | 0.1                                            | 0.1                | 0.1                | 1                 | 1                  | 1                |
| Linearity                                                                        | ≤±g          | 0.2                                            | 0.2                | 0.2                | 2                 | 2                  | 2                |
| Operating temperature range                                                      |              | 0+40°C (263313 K, 32°F104°F)                   |                    |                    |                   |                    |                  |
| Sensitivity drift within<br>+10+30°C                                             | ≤±/K         | 1.10-5                                         | 2·10 <sup>-5</sup> | 5.10 <sup>-5</sup> | 2.5.10-5          | 5·10 <sup>-5</sup> | 10.10-5          |
| Response time (average)                                                          | S            | 2                                              | 1.5                | 1.5                | 1.5               | 1.5                | 1.5              |
| Adaptation to ambient conditions                                                 |              | By selection of 1 of 4 optimized filter levels |                    |                    |                   |                    |                  |
| Display update (depends on the filter level selected)                            | S            | 0.2-0.8                                        |                    |                    |                   |                    |                  |
| External calibration weight<br>(of at least accuracy class)                      | kg<br>lb*    | 1 (F2)<br>2 (F2)                               | 1 (M1)<br>2 (M1)   | 0.5 (M1)<br>1 (M1) | 5 (M1)<br>10 (M1) | 5 (M1)<br>10 (M1)  | 1 (M1)<br>2 (M1) |
| Net weight, approx.                                                              | kg/lb        | 1.4/3.1                                        |                    |                    |                   |                    |                  |
| Pan size                                                                         | mm           | 174x14                                         | 3 (6.9x5.          | 6 inches)          |                   |                    |                  |
| AC power source/<br>power requirements                                           |              | AC adapter, 230 V or 115 V, +15% 20%           |                    |                    |                   |                    |                  |
| Frequency                                                                        |              | 48-60 H                                        | Ηz                 |                    |                   |                    |                  |
| Power requirements,<br>direct current                                            | V            | 10 to 20                                       | )                  |                    |                   |                    |                  |
| Power consumption (average)                                                      | $\mathbb{W}$ | 0.75                                           |                    |                    |                   |                    |                  |
| Approx. hours of operation with:<br>– 9-volt battery, approx.<br>– fully charged | h            | 11                                             |                    |                    |                   |                    |                  |
| rechargeable battery                                                             | h            | 2.5                                            |                    |                    |                   |                    |                  |
| Hours of operation<br>with the YRB07Z                                            |              |                                                |                    |                    |                   |                    |                  |
| rechargeable battery pack                                                        | h            | 25                                             |                    |                    |                   |                    |                  |

 $\star$  = only for BL models

# Accessories (Options)

| Product                                                                                                    | Order No.          | Product                                                                                                    | Order No                             |
|----------------------------------------------------------------------------------------------------|--------------------|----------------------------------------------------------------------------------------------------|--------------------------------------|
| Interface port, installation kit<br>– for models with a<br>readability ≥1mg<br>– for models BL210S, BL120S,<br>BL60S, GC503                       | YDO01BL<br>YDO02BL | <ul> <li>Dust cover, for use during weighing</li> <li>for models with a rectangular weighing pan</li> <li>for models with a round weighing pan</li> </ul>         | 6960BC02<br>6960BC03                 |
| Data printer                                                                                                    | YDP04              | Attaching the dust cover to models                                                                                                    |                                      |
| Data printer<br>with date/time, statistics<br>evaluation and transaction<br>counter functions and LCD<br>(data interface required)                | YDP03-0CE          | with a glass draft shield:<br>– Remove adhesive strip from<br>balance/scale housing<br>– Place dust cover on balance/scal<br>– Stick adhesive strip on dust cover | le                                   |
| Paper (5 rolls)                                                                                                    | 6906937            | Gem trays<br>– 300 ml. weight: 86 g.                                                                                                    |                                      |
| Remote display<br>(data interface required)<br>– reflective<br>– for overhead projectors,<br>transmissive                                         | YRD12Z<br>YRD13Z   | stainless steel<br>- 1000 ml, wt.: 240 g,<br>stainless steel<br>- 300 ml, wt.: 22 g, aluminum<br>- 110 ml, 90 Ø mm, aluminum                                      | 6407<br>641211<br>69641304<br>YWP02G |
| External rechargeable battery pack YRB08Z<br>with external battery charger<br>(hours of operation: 20 or 40.<br>depending on balance/scale model) |                    | - 2/0 ml, wt.: 62 g,<br>137 Ø mm stainless steel<br>Calibration weights<br>- for BL210S (200 g; E2)                                                               | YWP03G<br>YCW5228                    |
| SartoWedge data transfer software<br>for on-line storage of weighing data                                                                         | e YSW01            | – for BL120S, BL150S,<br>GC503* (100 g; E2)<br>– for BL60S (50 g; E2)                                                                                             | YCW5128<br>YCW4528                   |
| Interface cable<br>for connecting a PC; 25-pin                                                                                                    | 7357312            | - for the BL150, BL310, GM512,<br>GM212, GM312 (100 g; F2)<br>for the BL610, BL600, GM612                                                                         | YCW5148                              |
| Universal remote control switch:<br>(data interface required)<br>Foot switch with T-connector<br>Hand switch with T-connector                     | YFSO1<br>YHSO1     | - for the BL1500, BL300, GM1512,<br>GM601, (500 g; F2)<br>- for the BL1500S, GM1502<br>(1 kg; F1)<br>- for the BL1500 BL3100 BL3                                  | YCW5548<br>YCW6138                   |
| T-connector                                                                                                    | YTC01              | GM3101, GM1205 (1 kg; F2)                                                                                                    | YCW6148                              |
| for connecting 2 peripheral<br>devices<br>(data interface required)                                                                               |                    | GM6101 (5 kg; F1)<br>or alternative                                                                                                    | YCW6538<br>YSS653-00                 |
| Carrying case<br>– for models with a<br>readability ≥1mg<br>– for models BL210S, BL120S,<br>BL60S                                                 | YDB01BL            | * = F1 100-g weight supplied<br>with the GC503 scale                                                                                                    |                                      |
| DLOUS                                                                                                    | IDDUZDL            |                                                                                                    |                                      |

# C€ Marking

The CE marking affixed to the equipment indicates that the equipment meets the requirements of the following Directive(s):

Council Directive 89/336/EEC "Electromagnetic compatibility (EMC)"

Applicable European Standards:

Limitation of emissions:

EN 50081-1 Residential, commercial and light industry EN 50081-2 Industrial environment

Defined immunity to interference:

EN 50082-1 Residential, commercial and light industry EN 50082-2 Industrial environment

#### Important Note:

The operator shall be responsible for any modifications to Sartorius equipment and for any connections of cables or equipment not supplied by Sartorius and must check and, if necessary, correct these modifications and connections. On request, Sartorius will provide information on the minimum operating specifications (in accordance with the Standards listed above for defined immunity to interference).

#### Council Directive 73/23/EEC "Electrical equipment designed for use within certain voltage limits"

Applicable European Standards:

- EN 60950 Safety of information technology equipment including electrical business equipment
- EN 61010 Safety requirements for electrical equipment for measurement, control and laboratory use Part 1: General requirements

If you use electrical equipment in installations and under ambient conditions requiring higher safety standards, you must comply with the provisions as specified in the applicable regulations for installation in your country.

#### Sartorius AG

№ 37070 Goettingen, Germany
 ♥ Weender Landstrasse 94–108, 37075 Goettingen, Germany
 (+49/551) 308-0, № (+49/551) 308-3289
 Internet: http://www.sartorius.com

Copyright by Sartorius AG, Goettingen, Germany. All rights reserved. No part of this publication may be reprinted or translated in any form or by any means without the prior written permission of Sartorius AG.

The status of the information, specifications and illustrations in this manual is indicated by the date given below. Sartorius AG reserves the right to make changes to the technology, features, specifications and design of the equipment without notice.

Status: July 2000, Sartorius AG, Goettingen, Germany

Printed in Germany on paper that has been bleached without any use of chlorine  $\cdot$  W199-A00  $\cdot$  KT Publication No.: WBL6005-e00072

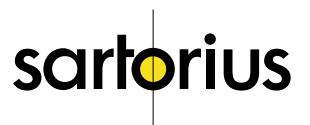